# **G** Suite For Education

## Primo accesso alla piattaforma

1) Digitare nella barra indirizzo: http://edu.google.it

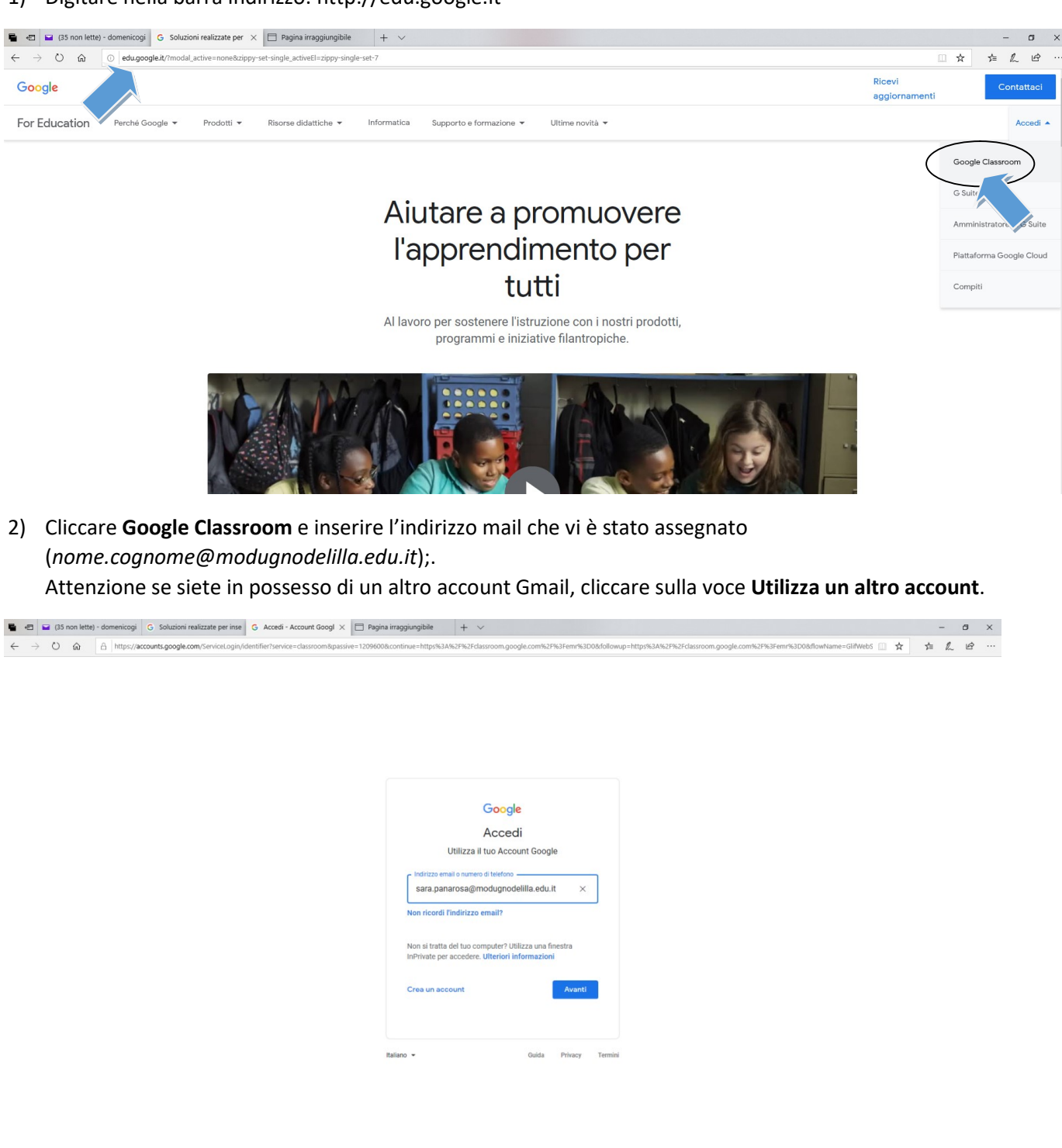

Ê

3) Inserire la password temporanea assegnata: cambiami

**1** 

# Procedura da seguire per modificare la password

1) Dopo aver effettuato l'accesso in Google classroom, cliccare sull'icona materiale didattico

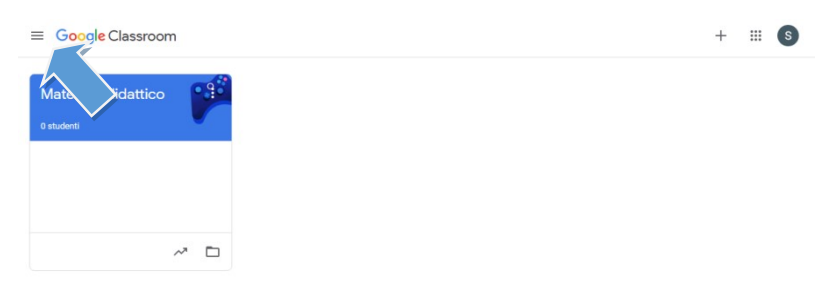

#### 2) Cliccare su Impostazioni

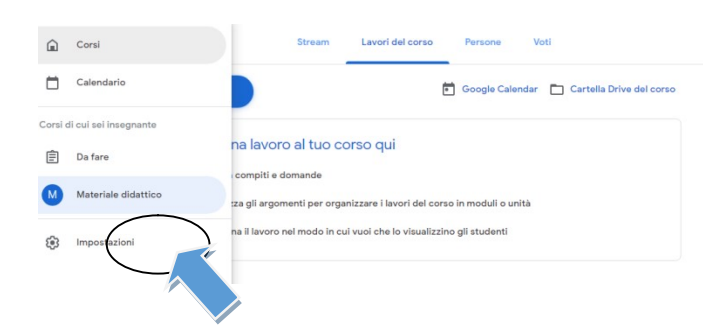

#### 3) Cliccare su Gestisci

 $\equiv$  Impostazioni

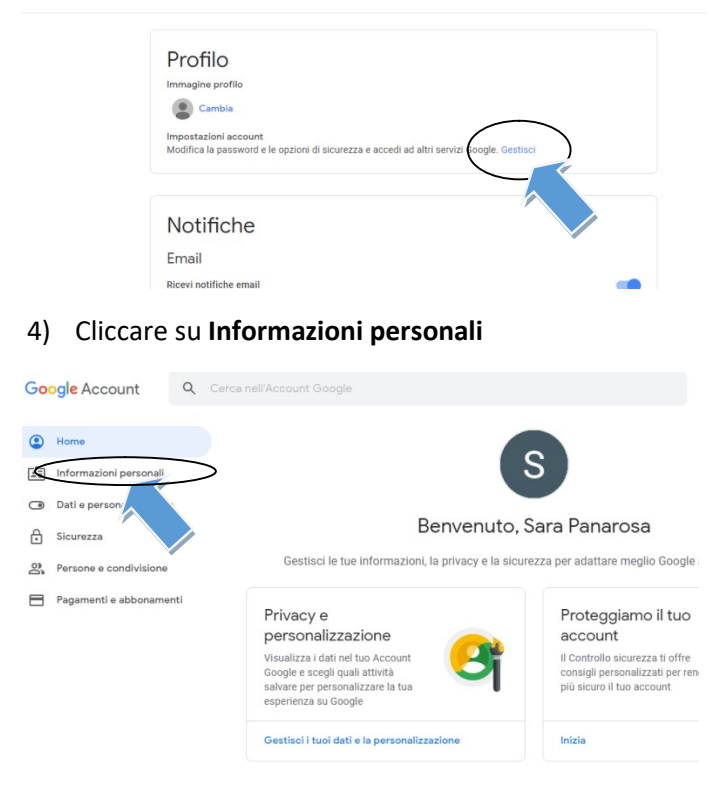

## 5) Cliccare sul pulsante >

| 90            | Ugie Account                                   | - Ceicain | en Account Obogie                                                                                                    |                                                   | U          | 9 |
|---------------|------------------------------------------------|-----------|----------------------------------------------------------------------------------------------------|---------------------------------------------------|------------|---|
| ٢             | Home                                           |           | Informa                                                                                                    |                                                   | Google     |   |
| •             | Dati e personalizzazion<br>Sicurezza           | •         | Profilo Alcune informazioni potrebbero essere visibili ad altre persone che usano i servizi Google. Ulteriori informazioni |                                                   |            |   |
| -<br>10<br>10 | Persone e condivisione<br>Pagamenti e abboname | inti      | FOTO                                                                                                    | Impossibile modificare la foto per questo account | s          |   |
|               |                                                |           | NOME                                                                                                    | Sara Panarosa                                     | >          |   |
|               |                                                |           | PASSWORD                                                                                                    | Ultima modifica: 17:17                            | $\bigcirc$ | 2 |
|               |                                                |           | re stan                                                                                                    |                                                   |            |   |

6) Inserire la password temporanea: cambiami

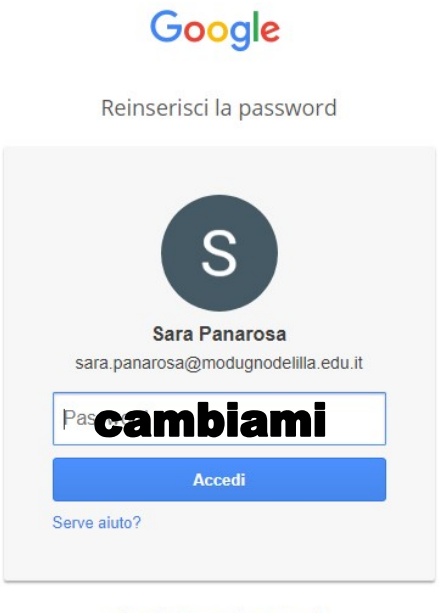

Accedi con un altro account

# 7) Digitare la nuova password personale

| ← Password                                                                                                    |
|----------------------------------------------------------------------------------------------------|
| Scegli una password efficace e non riutilizzarla per altri account. Ulteriori informazioni                                                                   |
| Se cambi la password verrai disconnesso da tutti i tuoi dispositivi, incluso il tuo telefono, e dovrai<br>inserire la nuova password su tutti i dispositivi. |
|                                                                                                    |
| Nuova password                                                                                                    |
|                                                                                                    |
| Sicurezza della password:                                                                                                    |
| Utilizza almeno 8 caratteri. Non utilizzare una                                                                                                    |
| il nome del tuo animale domestico. Perché?                                                                                                    |
| Conferma nuova password                                                                                                    |
|                                                                                                    |
|                                                                                                    |
| CAMBIA LA PASSWORD                                                                                                    |